|                                                                             | MA                                  | Data da Revisão:<br>10/02/2025 |                           |                                             |                                             |                                      |
|-----------------------------------------------------------------------------|-------------------------------------|--------------------------------|---------------------------|---------------------------------------------|---------------------------------------------|--------------------------------------|
| CEFET-MG                                                                    | Número:<br>MN008                    | Localizador:<br>DTI-CS-GLPI    |                           | Revisão:<br>1.4                             | Página:<br>1/8                              | Data para Revalidação:<br>10/02/2026 |
| Título:<br>MANUAL DE USO DO SIS<br>CENTRAL DE SERVIÇOS                      | STEMA GLPI PA<br>S DE TIC           | ARA OS USUÁRIOS I              | FINAIS                    | S DA                                        | Área Emitente:<br>DIRETORIA D<br>INFORMAÇÃ( | E TECNOLOGIA DA<br>D (DTI)           |
| Elaborador(a):<br>Luciana Guerra e Silva Roo<br>Suporte de Tecnologia da In | que (Coordenação<br>nformação (SUP- | o de Atendimento e<br>TI)      | Aprova<br>Marco<br>Infrae | ador:<br>) Túlio A. N. 1<br>  strutura de T | Rodrigues (Coor<br>ecnologia da Infe        | denação de<br>ormação (INFRA-TI))    |

### 1 INTRODUÇÃO

Este manual foi elaborado pela Diretoria de Tecnologia da Informação (DTI) com o objetivo de proporcionar ao público interno da instituição (servidores docentes, servidores técnico-administrativos, estagiários, servidores temporários/substitutos e prestadores de serviço ou colaboradores em situação similar) orientações sobre o uso da ferramenta GLPI.

O GLPI (abreviação de <u>Gestão Livre do Parque de Informática</u>) é um software em ambiente web que funciona como interface de comunicação entre os usuários finais dos recursos de TIC<sup>1</sup> (hardware e software) e a área responsável pela gestão desses ativos na instituição (DTI). Ele fornece suporte para que os usuários finais façam a abertura e o acompanhamento de chamados (ordens de serviço) junto ao pessoal de TIC. Tais chamados são classificados em dois grupos:

(1) Incidentes: São as solicitações que surgem devido à ocorrência de uma falha ou degradação da qualidade na prestação de um serviço que estava disponível ao usuário.

(2) Requisições: Trata-se das solicitações que não envolvem a ocorrência de falhas em serviços (ex.: pedidos de contato, de informação, esclarecimento de dúvidas, ativação de funcionalidades etc.)

No CEFET-MG, o aplicativo GLPI foi estruturado de forma a colocar à disposição do usuário final todo o rol de atividades executadas pela DTI. Buscou-se, assim, agregar valor à interação com os usuários e caracterizá-lo como uma autêntica Central de Serviços<sup>2</sup> de TIC. Para cada um desses serviços, o sistema conta com uma lista de incidentes e requisições previamente definida. Ao usuário cabe identificar, nessa árvore de serviços/atividades, a opção que reflete, de modo adequado, sua necessidade de intervenção técnica.

É possível, também, realizar o acompanhamento da situação do chamado após a sua abertura. Isso inclui a funcionalidade de interagir com o especialista de TIC que está efetuando o atendimento da solicitação por meio de uma espécie de caixa postal de mensagens/avisos interna do próprio sistema.

<sup>1</sup> Tecnologia da Informação e Comunicação

<sup>2</sup> Termo usual em inglês: <u>S</u>ervice <u>D</u>esk (SD)

|                                                                             | MA                                  | Data da Revisão:<br>10/02/2025 |                                                  |                                            |                                      |
|-----------------------------------------------------------------------------|-------------------------------------|--------------------------------|--------------------------------------------------|--------------------------------------------|--------------------------------------|
| CEFET-MG                                                                    | Número:<br>MN008                    | Localizador:<br>DTI-CS-GLPI    | Revisão:<br>1.4                                  | Página:<br>2/8                             | Data para Revalidação:<br>10/02/2026 |
| Título:<br>MANUAL DE USO DO SIS<br>CENTRAL DE SERVIÇOS                      | STEMA GLPI PA<br>S DE TIC           | ARA OS USUÁRIOS I              | FINAIS DA                                        | Área Emitente:<br>DIRETORIA I<br>INFORMAÇÃ | DE TECNOLOGIA DA<br>O (DTI)          |
| Elaborador(a):<br>Luciana Guerra e Silva Roo<br>Suporte de Tecnologia da In | que (Coordenação<br>nformação (SUP- | o de Atendimento e<br>TI)      | Aprovador:<br>Marco Túlio A.<br>Infraestrutura d | N. Rodrigues (Coor<br>e Tecnologia da Inf  | rdenação de<br>formação (INFRA-TI))  |

# **1 ACESSANDO O SISTEMA GLPI**

1.1 Acesse<sup>3</sup> o GLPI por meio do endereço http://cs.sgi.cefetmg.br ou no site do CEFET-MG, aba "Servidor", opção "Central de Serviços de TI".

1.2 Utilize o mesmo usuário e senha (cadastrado na Identificação Única) que lhe permitem acesso a outros recursos institucionais, como por exemplo o SIG.

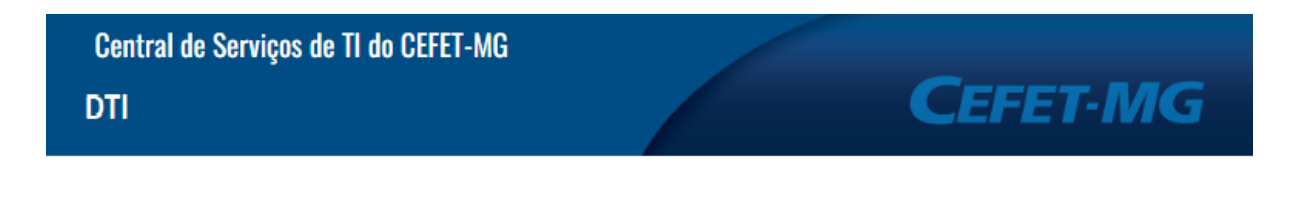

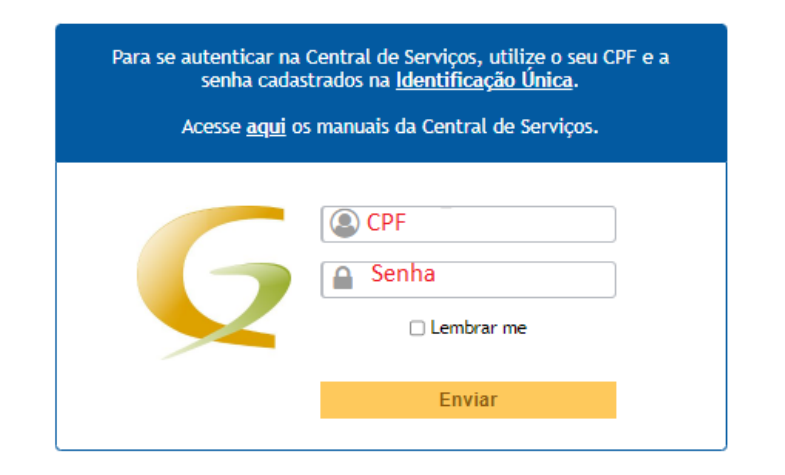

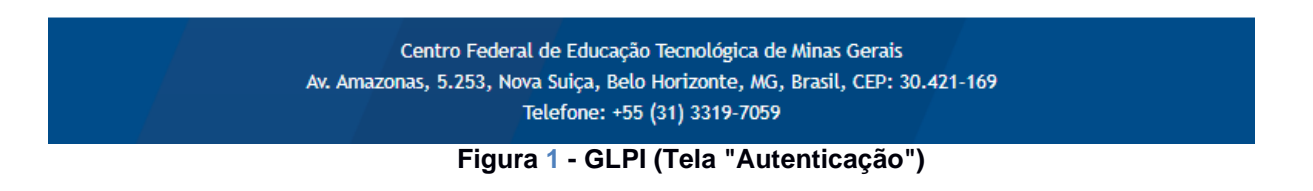

1.3 Caso não obtenha sucesso em sua tentativa, entre em contato com o pessoal técnico de TIC em sua unidade.

<sup>3</sup> Recomenda-se o uso do navegador Mozilla Firefox.

|                                                                                                | M                                   | Data da Revisão:<br>10/02/2025       |                                                    |                                            |                                     |
|------------------------------------------------------------------------------------------------|-------------------------------------|--------------------------------------|----------------------------------------------------|--------------------------------------------|-------------------------------------|
| CEFET-MG                                                                                       | Número:<br>MN008                    | Data para Revalidação:<br>10/02/2026 |                                                    |                                            |                                     |
| Título:<br>MANUAL DE USO DO SISTEMA GLPI PARA OS USUÁRIOS FINAIS<br>CENTRAL DE SERVIÇOS DE TIC |                                     |                                      | INAIS DA                                           | Área Emitente:<br>DIRETORIA I<br>INFORMAÇÃ | DE TECNOLOGIA DA<br>O (DTI)         |
| Elaborador(a):<br>Luciana Guerra e Silva Roo<br>Suporte de Tecnologia da In                    | que (Coordenação<br>nformação (SUP- | o de Atendimento e<br>TI)            | Aprovador:<br>Marco Túlio A. I<br>Infraestrutura d | I. Rodrigues (Coor<br>Tecnologia da Inf    | rdenação de<br>formação (INFRA-TI)) |

# 2 ABRINDO UM CHAMADO PARA A ÁREA DE TIC

2.1 Na barra de menu principal, escolha a opção "Cria um chamado" (Figura 2). Será mostrada a tela de abertura de ordens de serviço (Figura 3).

| Glui   |      |                 |          |
|--------|------|-----------------|----------|
| х фі   | Home | Cria um chamado | Chamados |
| Home 🔬 |      |                 |          |

Figura 2 - GLPI (Menu Principal)

| Descreva o incidente ou a requisição | (Entidade raiz > C2 - Belo Horizonte)                               |
|--------------------------------------|---------------------------------------------------------------------|
| Tipo *                               | Incidente 💌                                                         |
| Categoria *                          | v i                                                                 |
| Localização *                        | v i Q                                                               |
| Título                               |                                                                     |
| Descrição *                          | Arraste e solte seu arquivo aqui, ou<br>Choose Files No file chosen |
|                                      | Enviar mensagem                                                     |

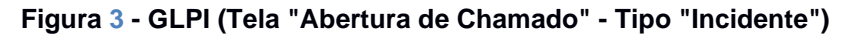

2.2 Preencha o formulário<sup>4</sup> com as informações solicitadas:

- ✓ "<u>Tipo</u>":
  - Incidente: É uma interrupção/falha inesperada ou redução na qualidade de um serviço de TIC.
  - Requisição: É qualquer solicitação, contato, pedido de informação ou dúvida para acessar um serviço de TIC.

<sup>4</sup> Em função das configurações selecionadas pelo administrador do sistema e/ou da versão em uso, os campos deste formulário podem apresentar variações em relação ao mostrado neste documento. Caso necessite, entre em contato com o pessoal de TIC e solicite orientações adicionais.

|                                                                             | MA                                   | Data da Revisão:<br>10/02/2025 |                        |                                            |                                            |                                      |
|-----------------------------------------------------------------------------|--------------------------------------|--------------------------------|------------------------|--------------------------------------------|--------------------------------------------|--------------------------------------|
| CEFET-MG                                                                    | Número:<br>MN008                     | Localizador:<br>DTI-CS-GLPI    |                        | Revisão:<br>1.4                            | Página:<br>4/8                             | Data para Revalidação:<br>10/02/2026 |
| Título:<br>MANUAL DE USO DO SIS<br>CENTRAL DE SERVIÇOS                      | STEMA GLPI PA<br>S DE TIC            | RA OS USUÁRIOS F               | FINAI                  | S DA                                       | Área Emitente:<br>DIRETORIA E<br>INFORMAÇÃ | DE TECNOLOGIA DA<br>D (DTI)          |
| Elaborador(a):<br>Luciana Guerra e Silva Roo<br>Suporte de Tecnologia da In | que (Coordenação<br>nformação (SUP-' | ) de Atendimento e<br>TI)      | Aprov<br>Marc<br>Infra | ador:<br>o Túlio A. N. 1<br>estrutura de T | Rodrigues (Coor<br>'ecnologia da Inf       | denação de<br>ormação (INFRA-TI))    |

- $\checkmark$  "<u>Categoria de Serviço</u>": Selecione o serviço<sup>5</sup> para o qual deseja abrir o chamado.
- ✓ "*Título*": Apresenta a requisição ou o incidente selecionado pelo usuário.
- "<u>Descrição</u>": Descreva a requisição ou o incidente com o máximo de informações possíveis.
- ✓ "<u>Arquivo</u>": Se desejar, anexe algum arquivo que contribua para o entendimento da situação por parte da equipe técnica. Este campo é opcional.

2.3 Após o preenchimento, clique em "*Enviar mensagem*" e aguarde a confirmação com o número do chamado (Figura 4).

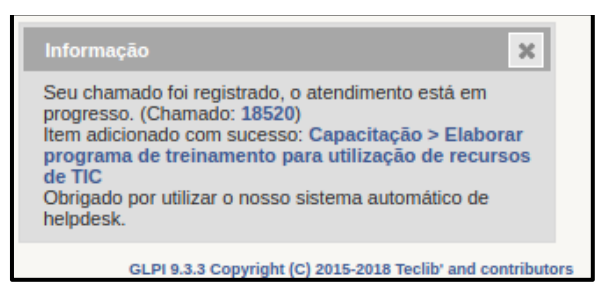

Figura 4 - GLPI ("Confirmação da Abertura de Chamado")

**Nota**: Caso o usuário escolha a opção "Requisição" no campo "Tipo", a tela de abertura de chamado se modificará automaticamente e assumirá o aspecto mostrado na Figura 5.

<sup>5</sup> Para maiores detalhes sobre a lista de serviços prestados pela SGI, consulte o documento "*CEFET-MG: Catálogo de Serviços de TIC*".

|                                                        | MA                        | Data da Revisão:<br>10/02/2025 |                     |                                            |                                      |
|--------------------------------------------------------|---------------------------|--------------------------------|---------------------|--------------------------------------------|--------------------------------------|
| CEFET-MG                                               | Número:<br>MN008          | Localizador:<br>DTI-CS-GLPI    | Revisão:<br>1.4     | Página:<br>5/8                             | Data para Revalidação:<br>10/02/2026 |
| Título:<br>MANUAL DE USO DO SIS<br>CENTRAL DE SERVIÇOS | STEMA GLPI PA<br>5 DE TIC | RA OS USUÁRIOS I               | FINAIS DA           | Área Emitente:<br>DIRETORIA E<br>INFORMAÇÃ | DE TECNOLOGIA DA<br>O (DTI)          |
| Elaborador(a):                                         |                           |                                | Aprovador:          |                                            |                                      |
| Luciana Guerra e Silva Roo                             | que (Coordenação          | de Atendimento e               | Marco Túlio A. N.   | Rodrigues (Coor                            | denação de                           |
| Suporte de Tecnologia da In                            | nformação (SUP-'          | ΓI)                            | Infraestrutura de T | l'ecnologia da Inf                         | ormação (INFRA-TI))                  |

| • Capacitação > El       | aborar programa de treinamen<br>raiz > C2 - Bel                                                               | to para utiliza<br>o Horizonte) | ação de recursos de TIC (Entidade $_{1/1>> }$                  |  |
|--------------------------|----------------------------------------------------------------------------------------------------|---------------------------------|----------------------------------------------------------------|--|
|                          | Chamado - ID 1                                                                                                | .8520 (Entidade raiz >          | C2 - Belo Horizonte)                                           |  |
| Data de abertura         | 12-02-2019 12:33                                                                                              | Por                             | Renato Yuji Portela Kitagawa                                   |  |
| Última atualização       | 12-02-2019 12:35 por Renato Yuji Portela Kitagawa                                                             |                                 |                                                                |  |
|                          |                                                                                                    |                                 |                                                                |  |
| Tipo *                   | Requisição                                                                                                    | Categoria*                      | einamento para utilização de recursos de TIC $\  \   {\bf v}$  |  |
| Status                   | Νονο                                                                                                    |                                 |                                                                |  |
|                          |                                                                                                    | Localização *                   | 1.21 - Diretoria de Educação Profissional e Tecnológica (DEPT) |  |
| Ator                     | Doguerante                                                                                                    |                                 | Atribuido para                                                 |  |
|                          | * & Renato Yuji Portela Kitagawa i                                                                            |                                 | Аллино ран                                                     |  |
| -                        | (a                                                                                                    |                                 | 1 210                                                          |  |
| IItuio                   | Capacitação > Elaborar programa de treinamento para<br>Abaixo da linha pontilhada, descreva a sua solicitação | e informe seu ramal par         | a contato.                                                     |  |
| Descrição * i            | Teste Criação de Chamados                                                                                     |                                 |                                                                |  |
|                          |                                                                                                    |                                 | li li                                                          |  |
| Chamados<br>relacionados |                                                                                                    |                                 |                                                                |  |
| Arquivo (2 MP            |                                                                                                    | Arraste e solte                 | e seu arquivo aqui, ou                                         |  |
| máx) i                   |                                                                                                    | Choose Files                    | No file chosen                                                 |  |
|                          |                                                                                                    | Salvar                          |                                                                |  |
|                          |                                                                                                    |                                 |                                                                |  |

Figura 5 - GLPI (Tela "Abertura de Chamado" - Tipo "Requisição")

|                                                                                                | MA                                  | Data da Revisão:<br>10/02/2025       |                                                        |                                             |                                   |
|------------------------------------------------------------------------------------------------|-------------------------------------|--------------------------------------|--------------------------------------------------------|---------------------------------------------|-----------------------------------|
| CEFET-MG                                                                                       | Número:<br>MN008                    | Data para Revalidação:<br>10/02/2026 |                                                        |                                             |                                   |
| Título:<br>MANUAL DE USO DO SISTEMA GLPI PARA OS USUÁRIOS FINAIS<br>CENTRAL DE SERVIÇOS DE TIC |                                     |                                      | INAIS DA                                               | Área Emitente:<br>DIRETORIA E<br>INFORMAÇÃ( | DE TECNOLOGIA DA<br>O (DTI)       |
| Elaborador(a):<br>Luciana Guerra e Silva Roo<br>Suporte de Tecnologia da In                    | que (Coordenação<br>nformação (SUP- | o de Atendimento e                   | Aprovador:<br>Marco Túlio A. N.<br>Infraestrutura de 7 | Rodrigues (Coor<br>Fecnologia da Inf        | denação de<br>ormação (INFRA-TI)) |

### 3 ACOMPANHANDO UM CHAMADO ABERTO

3.1 No menu principal, clique em "Chamados" para visualizar os chamados registrados (Figura 6).

| Glni   |      |                 |          |
|--------|------|-----------------|----------|
| Σ ιμι  | Home | Cria um chamado | Chamados |
| Home 🔨 |      |                 |          |

#### Figura 6 - GLPI (Menu Principal)

3.2 Caso deseje acessar um dos chamados, basta clicar no título do chamado para ver todos os dados a respeito do mesmo.

| ID    | Título                                                                                 | Categoria                                                                            | Status | <ul> <li>Ültima<br/>atualização</li> </ul> | Última edição por                 | Data de<br>abertura | Requerente -<br>Requerente      | Atribuído para -<br>Grupo técnico | Atribuído para -<br>Tecnico | Tempo para<br>solução | Aprovação - Status de<br>aprovação |
|-------|----------------------------------------------------------------------------------------|--------------------------------------------------------------------------------------|--------|--------------------------------------------|-----------------------------------|---------------------|---------------------------------|-----------------------------------|-----------------------------|-----------------------|------------------------------------|
| 18 52 | O Capacitação > Elaborar programa de treinamento para<br>utilização de recursos de TIC | Capacitação > Elaborar programa de treinamento para<br>utilização de recursos de TIC | Novo   | 12-02-2019<br>12:35                        | Renato Yuji Portela<br>Kitagawa i | 12-02-2019<br>12:33 | Renato Yuji Portela<br>Kitagawa |                                   |                             |                       |                                    |
| ID    | Título                                                                                 | Categoria                                                                            | Stetus | <ul> <li>Ültima<br/>atualização</li> </ul> | Última edição por                 | Data de<br>abertura | Requerente -<br>Requerente      | Atribuído para -<br>Grupo técnico | Atribuído para -<br>Tecnico | Tempo para<br>solução | Aprovação - Status de<br>aprovação |

Figura 7 - GLPI (Tela "Lista de Chamados")

3.3 A tela que surge mostra, em diversos itens do menu lateral de informações, os detalhes pertencentes ao chamado escolhido (Figura 8).

| Chamado                               | Adicionar : 🔉 Acompanhar                                | nento 🛞 Documento                                                                            |                                                             |                                                                                                    |                                   |
|---------------------------------------|---------------------------------------------------------|----------------------------------------------------------------------------------------------|-------------------------------------------------------------|----------------------------------------------------------------------------------------------------|-----------------------------------|
| Processando chamado 0<br>Estatísticas |                                                         | Novo item - Acompanham                                                                       | ento                                                        |                                                                                                    |                                   |
| Histórico 36<br>Todos                 |                                                         |                                                                                              | Descrição<br>Adicionar V                                    | Arquivo(s) (2 MB máx) i<br>Arraste e solte seu arquivo aqui, ou<br><u>Doome Files</u> No Sie choen |                                   |
|                                       | Histórico de ações :                                    |                                                                                              |                                                             | Filtr                                                                                              | o de linha do tempo : 🗩 🖉 🗞 🖞 🖋 🖉 |
|                                       | O 12-02-2019 12:33<br>Renato Yuji Portela<br>Kitanawa i | ão > Elaborar programa de treiname<br>na pontilhada, descreva a sua solicitação e inforr<br> | ento para utilização de recur<br>me seu ramal para contato. | Chamado# descrição 1852                                                                            | 10                                |

Figura 8 - GLPI (Tela "Detalhes do Chamado")

**Nota**: Como dito na seção "Introdução", o sistema GLPI permite a troca de mensagens entre a equipe que atua na busca da solução para o chamado e o usuário requerente. Esse recurso está disponível no Item da lista "Acompanhamento" (Figura 8). Observe que, no exemplo dado nessa figura, o especialista de TIC registrou um acompanhamento de testes. É possível, também, que o próprio requerente adicione *"Acompanhamentos"* a esse chamado, tanto para prestar informações solicitadas pelo pessoal técnico, quanto para arguir sobre o andamento da ordem de serviço.

| CEFET-MG                                                                                                    | MANUAL PARA USUÁRIO FINAL |                             |                                                           |          | Data da Revisão:<br>10/02/2025              |                                      |
|----------------------------------------------------------------------------------------------------|---------------------------|-----------------------------|-----------------------------------------------------------|----------|---------------------------------------------|--------------------------------------|
|                                                                                                    | Número:<br>MN008          | Localizador:<br>DTI-CS-GLPI | Revis<br>1.4                                              | ão:<br>I | Página:<br>7/8                              | Data para Revalidação:<br>10/02/2026 |
| Título:Área Emitente:MANUAL DE USO DO SISTEMA GLPI PARA OS USUÁRIOS FINAIS DA<br>CENTRAL DE SERVIÇOS DE TICDIRETORIA<br>INFORMAÇÃ |                           |                             |                                                           |          | Área Emitente:<br>DIRETORIA D<br>INFORMAÇÃ( | PE TECNOLOGIA DA<br>O (DTI)          |
| Elaborador(a):                                                                                                    |                           |                             | Aprovador:<br>Marca Túlia A. N. Badrigues (Coordenação de |          |                                             |                                      |
| Suporte de Tecnologia da Informação (SUP-TI)                                                                                      |                           |                             | Infraestrutura de Tecnologia da Informação (INFRA-TI))    |          |                                             |                                      |

3.4 Caso queira enviar uma nova mensagem ao pessoal técnico envolvido no chamado, basta clicar em "Adicionar: Acompanhamento" (Figura 8).

| Novo item - Acompanhamento |           |                               |
|----------------------------|-----------|-------------------------------|
|                            | Adicionar | náx) i<br>ilvo aqui, ou<br>en |

Figura 9 - GLPI (Detalhe "Adicionando Acompanhamento")

|                                                                                                    | MANUAL PARA USUÁRIO FINAL           |  |                                                                                                    |                |                                            | Data da Revisão:<br>10/02/2025 |
|----------------------------------------------------------------------------------------------------|-------------------------------------|--|----------------------------------------------------------------------------------------------------|----------------|--------------------------------------------|--------------------------------|
| CEFET-MG                                                                                                    | Número:Localizador:MN008DTI-CS-GLPI |  | Revisão:<br>1.4                                                                                                    | Página:<br>8/8 | Data para Revalidação:<br>10/02/2026       |                                |
| Título:ÁreaMANUAL DE USO DO SISTEMA GLPI PARA OS USUÁRIOS FINAIS DA<br>CENTRAL DE SERVIÇOS DE TICDIR<br>INF                  |                                     |  |                                                                                                    |                | Área Emitente:<br>DIRETORIA D<br>INFORMAÇÃ | DE TECNOLOGIA DA<br>O (DTI)    |
| Elaborador(a):<br>Luciana Guerra e Silva Roque (Coordenação de Atendimento e<br>Suporte de Tecnologia da Informação (SUP-TI) |                                     |  | Aprovador:<br>Marco Túlio A. N. Rodrigues (Coordenação de<br>Infraestrutura de Tecnologia da Informação (INFRA-TI)) |                |                                            |                                |

## 4 AVALIANDO UM CHAMADO ATENDIDO

4.1 Após o especialista de TIC concluir sua intervenção técnica, o chamado passará para o status "*Solucionado*". O usuário poderá, então, aprovar ou recusar a solução. Para tanto, deve-se acessar o item "*Histórico*", conforme é mostrado na Figura 10 (campo "Aprovação da solução").

4.2 Caso a solução seja <u>recusada</u>, o chamado voltará ao status "<u>Processando</u>" e o atendimento será retomado pela equipe de TIC com base nas informações fornecidas pelo usuário na caixa de texto "<u>Comentários</u>" (Figura 10).

4.3 Caso a solução seja *aprovada*, o chamado assumirá o status "*Fechado*" e a atuação efetivada será considerada satisfatória.

<u>Nota</u>: O chamado será encerrado em 5 (cinco) dias, automaticamente, quando o usuário não realizar a avaliação do mesmo.

|                                      |                                             |                                                                                                    | Aprovação da solução                                                                                                    |      |
|--------------------------------------|---------------------------------------------|----------------------------------------------------------------------------------------------------|----------------------------------------------------------------------------------------------------|------|
|                                      |                                             | Comentários<br>(Opcional quando aprovado)                                                                                                    |                                                                                                    |      |
|                                      |                                             | Recusar a solução                                                                                                    | Aprovar a solução                                                                                                    | ter  |
| Histórico de açõe                    | es:                                         |                                                                                                    |                                                                                                    |      |
|                                      |                                             | [Bom dia/Boa tarde/Boa noite], [Sr./Sra.] [Nom<br>Conforme sua solicitação, [inserir aqui um texto o<br>Favor testar/verificar e, caso positivo, realizar a apro<br>A Central de Serviços de TIC pode ser acessada pelo<br>Atenciosamente,<br>[Nome do Especialista de TIC]<br>Secretaria de Governança da Informação (SGI) | ne do Requerente].<br>expositivo das ações realizadas].<br>rovação da solução deste chamado (aba "Soluções").<br>lo site institucional (opção "Servidor" na barra de menu principal) ou pelo link: www.cs.sgl.cefetmg.br |      |
|                                      |                                             |                                                                                                    | Alteração da situação cadastral de item baixado/tombado/em manute                                                                                                    | ençâ |
| 12-02-2019 12:33     Abaix     Teste | Capacitaç<br>Abaixo da lin<br>Teste Criação | ão > Elaborar programa de treinamento pa<br>ha pontilhada, descreva a sua solicitação e informe seu ra<br>                                                                                                    | chamado# descrição 18520<br>ramal para contato.                                                                                                    |      |
| Renato Yuji Portela<br>Kitagawa i    |                                             |                                                                                                    |                                                                                                    |      |

Figura 10 - GLPI (Tela "Detalhes do Chamado" – item Histórico "Aprovação da Solução.")